## 取扱説明書 混雑アラート

# 【使用目的】

本製品は室内の混雑状況やCO2濃度、また行列の混み具合を検知し、リモコンやWEB管理画面から任意のHPに反映するシステムです。

## 【機材一式】

## •リモコン

- 混雑アラート リモコン 1個
- 充電用USB Type-Cケーブル 1本

## ●行列検知システム

- カメラ 1台
- システム本体 1台
- 電源ケーブル 1本
- 。 ネットワークアダプター 1本

## •CO2センサー

- センサー本体 1台
- 電源ケーブル 1本

# 【各部の名称】

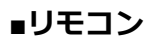

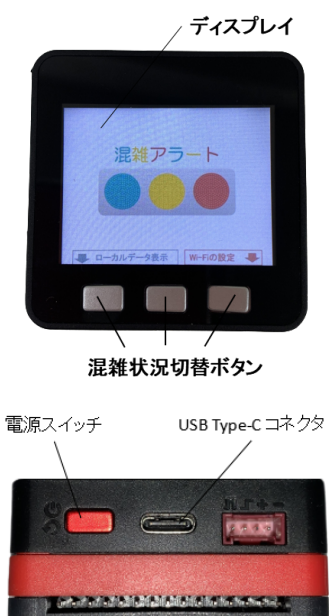

■行列検知システム

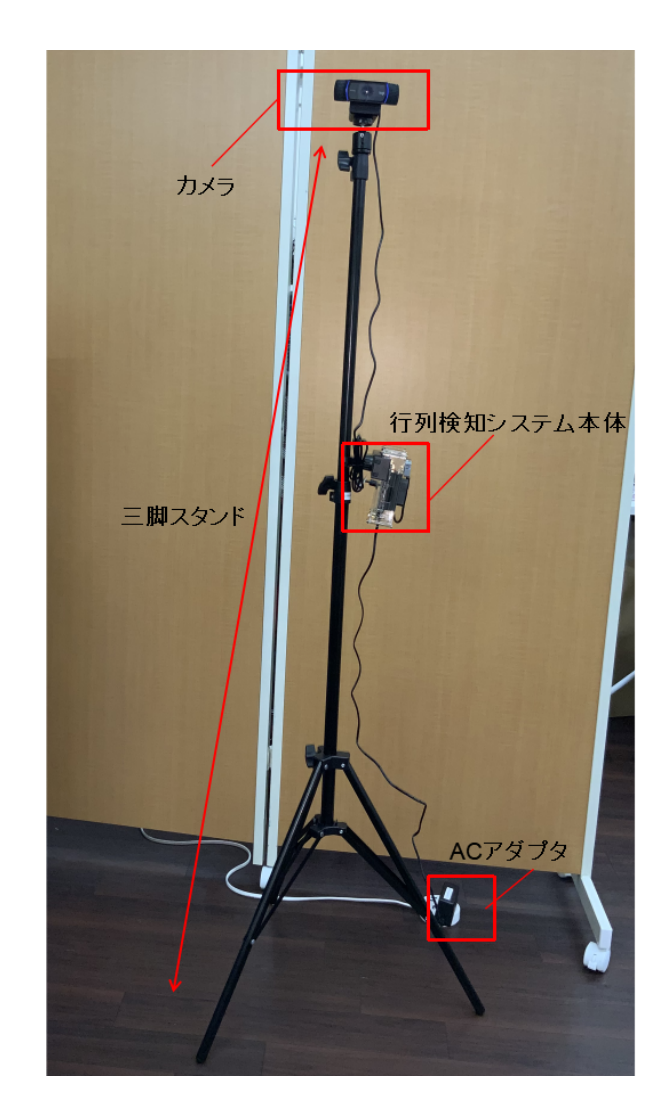

■CO2センサー

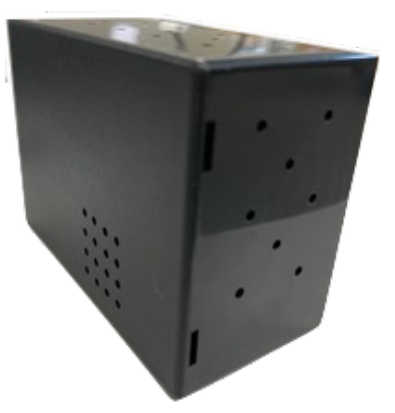

## 【混雑状況と切り替えモード】

混雑状況は以下のステータスがあります。

- (1) ●●● 混雑はありません
- (2) ●●● やや混雑
- (3) ●●● 混雑しています
- (4) 🙎 空きがあります
- (5) 📓 空きがありません
- (6) ●●● 混雑情報はありません

設定した運営時間外は(6)●●●のステータス に固定されます。

混雑状況は次の2種類の切り替えモードがあ ります。

●**MANUALモード** リモコンやWEB管理画面から、手動で混雑

状況を切り替えるモード

## ●AUTOモード

行列検知センサーにより、室内の人数をカ ウントし、自動で混雑状況を切り替える モード

# 【リモコンの使用方法】

#### ■リモコンについて

WEB上に表示される混雑状況を確認したり、別の混雑状況に切り替えたりすることができます。マニュアルモードとAUTOモードの双方へ切り替えることが可能です。

#### ■電源の起動

リモコンの側面にある赤色の電源スイッチを 押下すると[同期中]と画面が切り替わり、 WEB上の混雑状況と同期した信号画面が表 示されます。(※接続するWi-Fiルーターの電 源がONである必要があります)

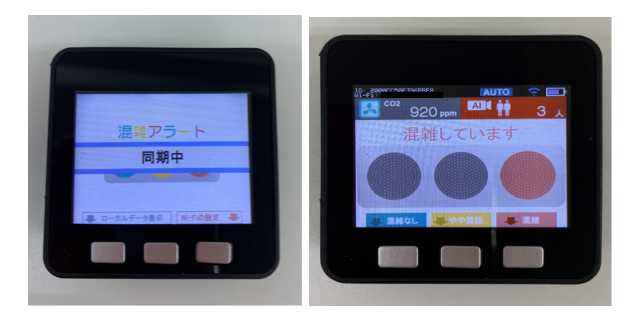

■ディスプレイの説明

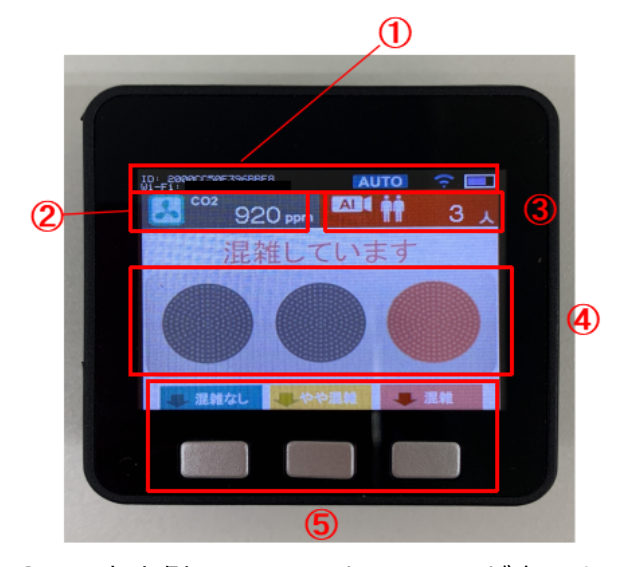

①画面左上側はリモコンとWi-fiのIDが表示されています。画面右側はバッテリー残量、
Wi-fiの接続状況、そしてAUTOモードの場合は AUTO と表示されます。

②室内のCO2濃度が表示されます。

③行列検知システムによってカウントされる 人数が表示されます。

④混雑状況が信号アイコンで表示されます。

⑤混雑状況の表示を切り替えるボタンです。

#### ■リモコンで表示される混雑状況

WEBサイトに表示される混雑状況のステー タスとリモコンで表示される混雑状況の対応 は以下となります。

|   | WEB            | リモコン |          |  |  |  |
|---|----------------|------|----------|--|--|--|
|   | 混雑はありません       |      | 混雑はありません |  |  |  |
|   | やや混雑           |      | やや混雑     |  |  |  |
|   | 混雑しています        |      | 混雑しています  |  |  |  |
| 卑 | 空きがあります        |      | 混雑はありません |  |  |  |
| 満 | 空きがありません       |      | 混雑しています  |  |  |  |
|   | 混雑情報はありま<br>せん |      | 混雑情報なし   |  |  |  |

## ■混雑状況の切り替え

混雑状況切替ボタンのうち、その時々の混雑 状況に合ったボタンを選択し押下してくださ い。誤動作防止のため、少しだけ長めに(1 秒程度)押下する必要があります。

※この際、AUTOモードであった場合には自 動的にMANUALモードへ切り替わります。

## ■AUTOモードへの切り替え

混雑状況切替ボタンのいずれか2つを同時に 押下してください。

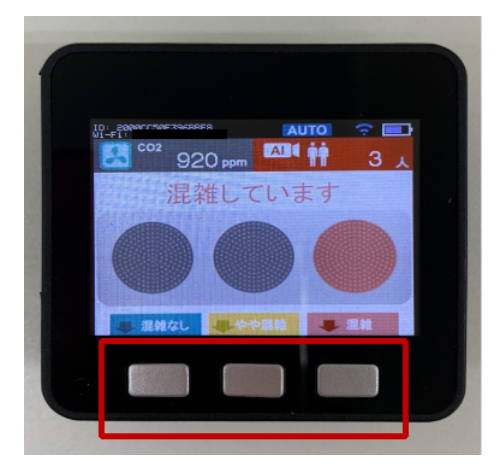

【AUTOに設定中】のステータスが表示されます。

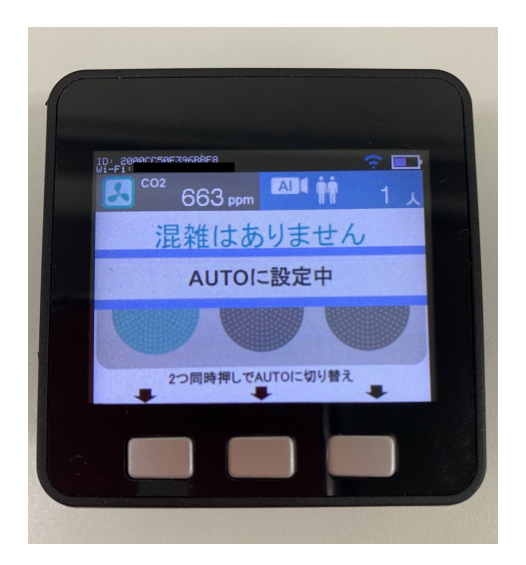

画面右上に、 AUTO が表示されていれば、 成功です。行列検知システムが自動的に人の 入出を感知し、WEBサイト上へその時点の 混雑状況を表示します。

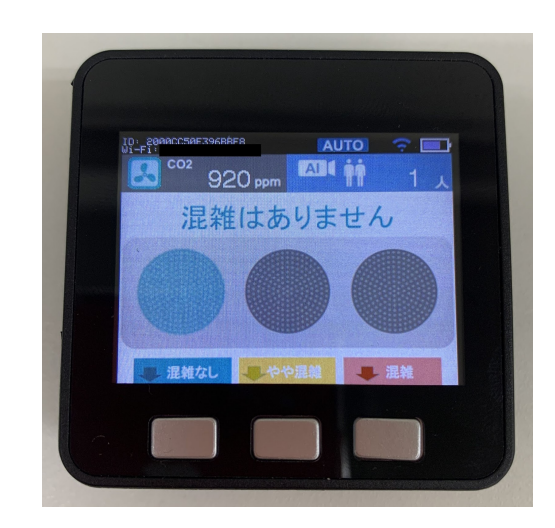

#### ■電源について

- リモコンの側面にある赤色の電源スイッ チを押下すると、電源を切ることができ ます。
- 画面の右上から大まかな電池残量が確認 できます。
- リモコンは充電式ですので、USB Type C コネクタから定期的に充電を行ってくだ さい。充電状態では電源をOFFにできな いため、電源をOFFにした状態で充電を 開始してください。

【行列検知システムの設定】

#### ■各部品と接続方法

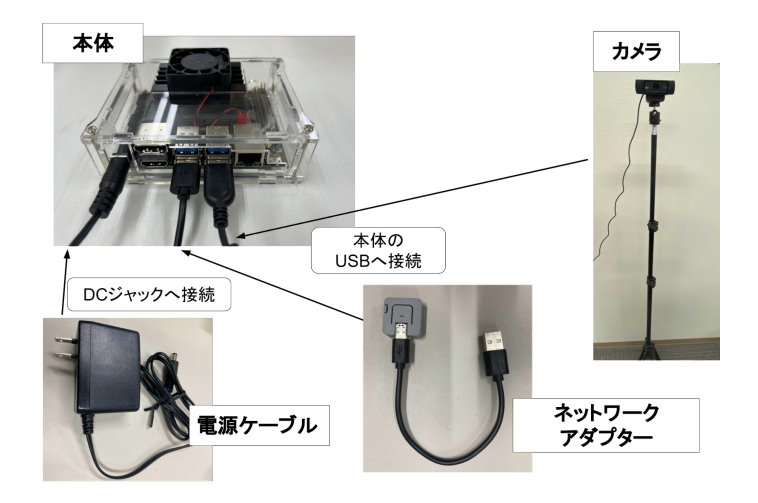

# 【CO2センサーの設定】

#### ■各部品と接続方法

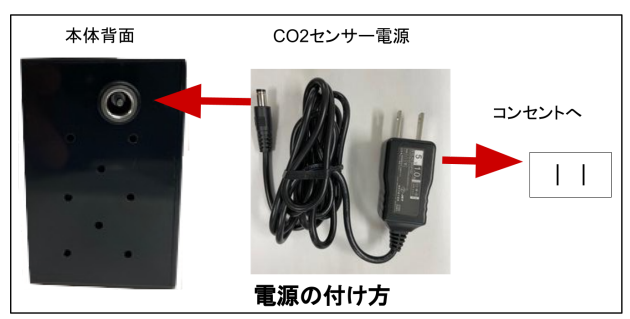

## 【管理画面からの設定】

混雑アラートシステムを利用するには、運営 時間の設定、混雑判定値等の各種設定が必要 です。

各種設定はいつでもマイページから変更が可 能です。

## ■マイページへのログイン

ご利用申込みの際に、弊社から提供されたロ グイン用IDとPWにてマイページ( https://kalert.org/maypage/)からログインく ださい。

マイページへログイン後、左メニュー【利用 者管理】>【施設一覧】から編集したい施設 を選択します。施設を選択すると左メニュー に【施設管理】メニューが表示されます。

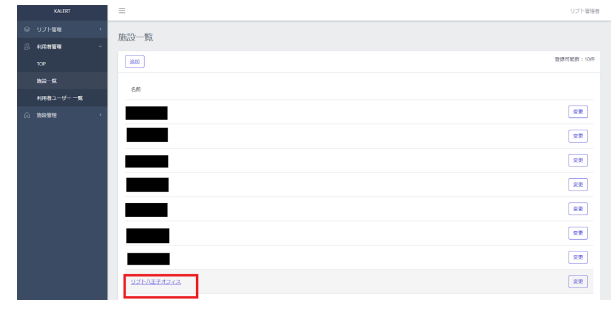

## ■混雑状況更新(MANUALモード時)

【施設管理】> 【混雑状況更新】ページに遷移し、実際の状況に相応した混雑状況を選択してください。

|                | 得越秋况重新                                                                                                    |  |  |  |  |  |  |  |  |  |
|----------------|----------------------------------------------------------------------------------------------------|--|--|--|--|--|--|--|--|--|
| <u>а</u> вияте |                                                                                                    |  |  |  |  |  |  |  |  |  |
| 109            | 2010KR 2010日 2010日 2010 |  |  |  |  |  |  |  |  |  |
| THURSEN        |                                                                                                    |  |  |  |  |  |  |  |  |  |
| 常用アラート設定       | 運動状況を分っプしてください。                                                                                                    |  |  |  |  |  |  |  |  |  |
| センサーデバイス       |                                                                                                    |  |  |  |  |  |  |  |  |  |
|                | 武治理解はありません                                                                                                    |  |  |  |  |  |  |  |  |  |
|                | 認識は知りません                                                                                                    |  |  |  |  |  |  |  |  |  |
|                | 9998a                                                                                                    |  |  |  |  |  |  |  |  |  |
|                | REAL CLARK                                                                                                    |  |  |  |  |  |  |  |  |  |
|                | 221/0707                                                                                                    |  |  |  |  |  |  |  |  |  |
|                | Sast/e0att/v                                                                                                    |  |  |  |  |  |  |  |  |  |
|                |                                                                                                    |  |  |  |  |  |  |  |  |  |

## ■混雑判定値の設定(AUTOモード時)

 (1) 【施設管理】> 【混雑アラート設定】を選 択します。

| KALERT    | =          |              |                                     |             |         |          |  |  | リフト管理者 |  |
|-----------|------------|--------------|-------------------------------------|-------------|---------|----------|--|--|--------|--|
|           | 退産アラート     | une:         |                                     |             |         |          |  |  |        |  |
|           | ADTRO D TT | REAL         |                                     |             |         |          |  |  |        |  |
| Rective - | THREADER   |              | 于影响定                                |             |         |          |  |  | ~      |  |
|           | RHUR       |              | 認知はありません                            |             | ×       |          |  |  |        |  |
| SERVICEN  | ページの自動発動が対 |              | 1                                   |             |         |          |  |  |        |  |
|           |            |              | ページを自動更新し                           | 201号合体,4定入力 | してください。 |          |  |  |        |  |
|           | 増払べージ内の拡大制 | ₹ <b>7</b> . | 1005<br>拡大率を実現した場合はhtameの称り進しが必要です。 |             |         |          |  |  |        |  |
|           |            |              |                                     |             |         |          |  |  |        |  |
|           | 659322     |              |                                     |             |         |          |  |  |        |  |
|           | RD 49      | a            | Rolaya                              | 10,71550    | 体积限验验期  | 8.847783 |  |  |        |  |
|           |            |              |                                     |             |         |          |  |  |        |  |
|           | л          | •            | 09:00 0                             | 18.00 0     | 0       | 0        |  |  |        |  |
|           | *          | •            | 09:00 0                             | 10.00       | -:- 0   | -:- 0    |  |  |        |  |
|           | * •        | •            | 09:00 0                             | 18.00 0     | 0       | 0        |  |  |        |  |

## ②【混雑状況の設定】欄を【自動】に設定し ます。

|              | =          |                    |                                     |                      |           |  |  | リフト部地位 |  |  |  |
|--------------|------------|--------------------|-------------------------------------|----------------------|-----------|--|--|--------|--|--|--|
|              | 混雑アラート     | iwe                |                                     |                      |           |  |  |        |  |  |  |
|              | AUTRO D 1  | NEAL.              |                                     |                      |           |  |  |        |  |  |  |
| same -       | 230,65948  | 手動設定               |                                     |                      |           |  |  | ×      |  |  |  |
|              | RHER       | 平和论定               |                                     |                      |           |  |  |        |  |  |  |
| Datif.Statif | ページの自動発展にお | 0 1                |                                     |                      |           |  |  |        |  |  |  |
| alrNitt      |            | <->±自動             | 時しない場合は、0を2                         | めしてください。             |           |  |  |        |  |  |  |
|              | 増払べージ内の拡大  | 表示 100%<br>拡大事を変更) | 100%<br>拡大率を変更した場合はArameの指り直しが必要です。 |                      |           |  |  |        |  |  |  |
|              |            |                    |                                     |                      |           |  |  |        |  |  |  |
|              | 591078     |                    |                                     |                      |           |  |  |        |  |  |  |
|              | NO N       | 0 1826998          | 1071040                             | or definition of the | 940171048 |  |  |        |  |  |  |
|              | в (        |                    |                                     |                      |           |  |  |        |  |  |  |
|              | я          | 02.00              | 10:00 0                             | 0                    | Ø         |  |  |        |  |  |  |
|              | * 1        |                    | 18:00 0                             | 0                    | 0         |  |  |        |  |  |  |
|              | * (        |                    | 10.00 0                             |                      | 0         |  |  |        |  |  |  |
|              |            |                    |                                     |                      |           |  |  |        |  |  |  |

③【ページの自動更新】は混雑状況の更新間 隔時間となります。(通常は1(分)を推奨 しています。)

|                  |   |                                              |                       |                  |               |               |              |  |  | プト管理者 |
|------------------|---|----------------------------------------------|-----------------------|------------------|---------------|---------------|--------------|--|--|-------|
|                  |   | 3.60 72                                      | . I. 1052             |                  |               |               |              |  |  |       |
|                  |   | DREF J-                                      | * Insole              |                  |               |               |              |  |  |       |
| 5 <b>8371E-1</b> |   | matrone                                      |                       | 0.002            |               |               |              |  |  | v     |
|                  |   | ベージの自動更                                      | (#900)                | 1                |               |               |              |  |  |       |
| ENTRE            | L |                                              |                       | ページを自動更新         | しない場合は、のを、    | い力してください。     |              |  |  |       |
|                  |   | 埋込べージ内の                                      |                       | 100%<br>栃大平を変更した | 目台(はWarneの知り) | 直しが必要です。      |              |  |  | *     |
|                  |   |                                              |                       |                  |               |               |              |  |  |       |
|                  |   | stekkomi<br>Ivvisi e<br>Isai ese<br>Vey Niti | に設定<br>表示する人数<br>ける人数 | 15<br>22<br>389  |               |               |              |  |  |       |
|                  |   | NSS22<br>NEI<br>B                            | RID<br>ID             | 52164552         | 1074588       | 44.55550.0100 | 988945774538 |  |  |       |

④【混雑状況の閾値の設定】では【「やや混
雑」を表示する人数】と【「混雑」を表示する人数】欄に設定する数値をそれぞれ入力してください。

|   | KALERT   | =               |                                               | リプト能現者 |  |  |  |  |  |  |  |  |  |
|---|----------|-----------------|-----------------------------------------------|--------|--|--|--|--|--|--|--|--|--|
|   |          | ARIAN TZ        |                                               |        |  |  |  |  |  |  |  |  |  |
| æ |          | attain J - Page |                                               |        |  |  |  |  |  |  |  |  |  |
| a | 86221870 | RHURORE         | RHARORE BRAR                                  |        |  |  |  |  |  |  |  |  |  |
|   |          | ページの自動運動(2)     |                                               |        |  |  |  |  |  |  |  |  |  |
|   | 22462.25 |                 | ページを自動戦略しない場合は、0を入力してください。                    |        |  |  |  |  |  |  |  |  |  |
|   |          | 増払べージ内の拡大表示     | 編品ページがの拡大振売<br>拡大事を変更した場合はAnserのAltiaLは少必要です。 |        |  |  |  |  |  |  |  |  |  |
|   |          |                 |                                               |        |  |  |  |  |  |  |  |  |  |
|   |          | IIII(SCOMBORE   |                                               |        |  |  |  |  |  |  |  |  |  |
|   |          | 「やや認識」を表示する人間   | R 13                                          |        |  |  |  |  |  |  |  |  |  |
|   |          | 「武地」を表示する人数     | 22                                            |        |  |  |  |  |  |  |  |  |  |
|   |          | リセット部門          | 588                                           | v      |  |  |  |  |  |  |  |  |  |
|   |          |                 |                                               |        |  |  |  |  |  |  |  |  |  |
|   |          | N1022           |                                               |        |  |  |  |  |  |  |  |  |  |
|   |          | NE 4135         | 開始時間 托丁時間 外戀開始時間 休憩化了時間                       |        |  |  |  |  |  |  |  |  |  |
|   |          | в ор            |                                               |        |  |  |  |  |  |  |  |  |  |

⑥【リセット時間】は混雑アラートシステムを使用していない時間に設定してください。 (通常は深夜や早朝の時間帯を推奨していま)

| 9。)                |                                                                                                    |        |
|--------------------|----------------------------------------------------------------------------------------------------|--------|
| KALERT             | =                                                                                                    | リプト管理者 |
| ◎ リプト協衆<br>点 利用者職務 | 混雑アラート設定                                                                                                    |        |
|                    | 田田学校研究 田田学 イージロ連載開始 1 イージロ連載開始 1 イージロ連載開始 ロット ロット ロー ロット ロット ロット ロット ロット ロット ロット ロット ロット ロット ロット ロット ロット ロット ロット ロット ロット ロット ロット ロット ロット ロット ロット ロット ロー ロー | *<br>* |
|                    | markovalna<br>Predzil 48.07 4.0. 1<br>7282 (28.07.0. 2<br>Uzo/HB III                                                                                                    |        |
|                    | ница<br>на на жина итлия нанцика нантлия<br>п эя<br>л эя                                                                                                    |        |

# ⑦変更後は必ずページ下部の【Save】ボタンを押下してください。【Save】をしないと設定は保存されません。

| ±                                |     |
|----------------------------------|-----|
| 個別目時度定                           |     |
|                                  | 201 |
| 年月日 和治 開始時間 約7時間 外熱和10時間 外熱和17時間 |     |
|                                  |     |
|                                  |     |

#### ∎運営時刻設定

①混雑アラートを利用する日時を【混雑ア ラート設定】>【時刻設定】から設定が出来 ます。営業日、稼働日が毎週決まっている場 合は曜日ごとの設定が可能です。

| アラート設定  | 現日 | 有効 | 開始時間    | 终了時間    | 休憩開始時間 | 休憩终了時間 |
|---------|----|----|---------|---------|--------|--------|
| ·9-7/1A |    |    |         |         |        |        |
|         | в  |    |         |         |        |        |
|         | л  | -  | 09:00 🛇 | 18:00 🔘 | : 0    | -:- 0  |
|         | 火  | -  | 09:00 🛇 | 18:00 🕥 | -:- 0  | -:- 0  |
|         | *  | -  | 09:00 🛇 | 18:00 🕲 | 0      | -:- ©  |
|         | *  | -  | 09:00   | 18:00 💿 | : 0    | 0      |
|         | ±  | -  | 09:00 🛇 | 18:00 💿 | -:- 0  | : ©    |

②変更後は必ずページ下部の【Save】ボタンを押下してください。【Save】を行わないと設定は保存されません。

|                                                                                                    | ± •    | 00.00 | 18:00 0 -:-   | 0       |            |                  |    |
|----------------------------------------------------------------------------------------------------|--------|-------|---------------|---------|------------|------------------|----|
|                                                                                                    | ±      |       |               |         |            |                  |    |
|                                                                                                    | 個別目時設定 |       |               |         |            |                  |    |
|                                                                                                    | #80    |       | NTN 854-55.85 | 10 734M | 0.00000000 | 18 00 10 7 25 20 | 20 |
| e de la companya de la companya de la companya de la companya de la companya de la companya de la companya de l |        |       |               |         |            |                  |    |
|                                                                                                    | See    |       |               |         |            |                  |    |

#### ■個別日時設定

①営業日、稼働日がランダムな場合や混雑ア ラートシステムをピンポイントで活用したい 場合は、【混雑アラート設定】>【個別日時 設定】>【追加】から日単位の設定が可能で す。

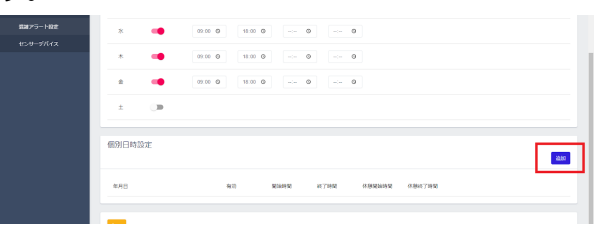

②設定したい【日程】 【開始時間】 【終了時 間】 【休憩時間】 【休憩終了時間】を入力し たら【Save】を押下し登録してください。

| IN STREE  | * • • • • • • |     |
|-----------|---------------|-----|
| 8375-1-82 | * \cdots 🛛 💷  |     |
| センサーデバイス  | ± 🐢 🕺 🕬 🖉 🛶 🖉 |     |
|           | PRESErvel     | 200 |
|           |               | 100 |

③登録後は必ずページ下部の【Save】ボタンを押下してください。【Save】を行わないと設定は保存されません。

| *           | -    | 09.00 0 | 18:00 | 0     | 0    |          |        |  |    |
|-------------|------|---------|-------|-------|------|----------|--------|--|----|
| +           |      |         |       |       |      |          |        |  |    |
|             | 1.01 |         |       |       |      |          |        |  |    |
| 18091111978 | 0E   |         |       |       |      |          |        |  | 80 |
| 4/18        |      |         | 10    | RIGHT | #76M | 0.986998 | 980799 |  |    |
| See         |      |         |       |       |      |          |        |  |    |

# 【注意事項】

 リモコンを充電しながら混雑アラートの 操作は出来ますが、充電中にケーブルを 引き抜いたり、何らかの理由で充電を途 中で止めた場合は電源が切れるのでご注 意ください。電源が切れてしまった場合 はもう一度電源スイッチを押下し、電源 を入れてください。

# 【トラブルシューティング】

## Q1. 充電しているリモコンの電源をOFFにで きません

A1. リモコンは充電しながら電源をOFFにすることができません。充電しながら電源をOFFにするには、一度ケーブルなどを抜き、電源をOFFにしてから、再度充電を行ってください。

## Q2. ボタンを押してもステータスが変わりま せん

A2. リモコンはボタンを押している時間が一瞬あるいは3秒以上の場合、誤操作と判定します。0.2~3秒の範囲内で押してください。また、ボタンを押している最中に同期が始まると同期が優先されます。操作が反映されなかった場合、同期完了後にもう一度、操作を行ってください。

#### 【製造業者の氏名又は名称】

リブト株式会社 住所:東京都八王子市明神町4丁目9番1号 電話番号:042-649-3491